### Prazne ili bijele stranice

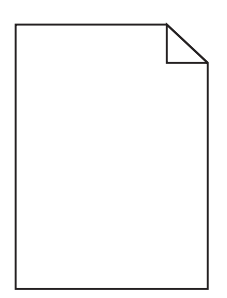

| Radnja                                                                                                    | Da                           | Ne                  |
|----------------------------------------------------------------------------------------------------|------------------------------|---------------------|
| 1. korak                                                                                                    | Prijeđite na 2. korak.       | Problem je riješen. |
| <b>a</b> Izvadite, a zatim ponovo umetnite ispisnu jedinicu ili ispisni komplet.                                                                                                    |                              |                     |
| <b>Upozorenje—potencijalno oštećenje:</b> Ispisnu jedinicu ili ispisni komplet<br>nemojte izlagati izravnoj sunčevoj svjetlosti duže od 10 minuta. Duže<br>izlaganje svjetlu može uzrokovati probleme s kvalitetom ispisa. |                              |                     |
| <b>Upozorenje—potencijalno oštećenje:</b> Ne dodirujte donju stranu ispisne jedinice ili ispisnog kompleta kako biste izbjegli oštećenja.                                                                                  |                              |                     |
| <b>b</b> Ponovo pošaljite zadatak ispisivanja.                                                                                                    |                              |                     |
| Ispisuje li pisač još uvijek prazne ili bijele stranice?                                                                                                    |                              |                     |
| 2. korak                                                                                                    | Obratite se <u>službi za</u> | Problem je riješen. |
| Zamijenite ispisnu jedinicu ili ispisni komplet, a zatim ponovo pošaljite zadatak<br>na ispisivanje.                                                                                                    | <u>korisničku podršku</u> .  |                     |
| Ispisuje li pisač još uvijek prazne ili bijele stranice?                                                                                                    |                              |                     |

## Taman ispis

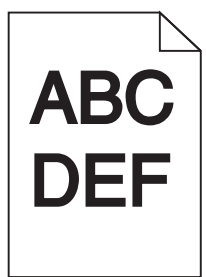

| Radnja                                                                                                    | Da                     | Ne                  |
|----------------------------------------------------------------------------------------------------|------------------------|---------------------|
| <ol> <li>korak</li> <li>a U izborniku Kvaliteta na upravljačkoj ploči odaberite Podešavanje boje.</li> <li>b Ponovo pošaljite zadatak ispisa.</li> </ol> | Prijeđite na 2. korak. | Problem je riješen. |
| Je li ispis još uvijek pretaman?                                                                                                    |                        |                     |

#### Vodič za kvalitetu ispisa 2. od 16 str.

| Radnja                                                                                                    | Da                                       | Ne                     |
|----------------------------------------------------------------------------------------------------|------------------------------------------|------------------------|
| 2. korak                                                                                                    | Prijeđite na 3. korak.                   | Problem je riješen.    |
| <ul> <li>Ovisno o operacijskom sustavu, smanjite tamnost tonera u dijaloškom<br/>okviru Preference ispisa ili Ispis.</li> </ul>                          |                                          |                        |
| <b>Napomena:</b> Postavke također možete promijeniti na upravljačkoj ploči<br>pisača.                                                                    |                                          |                        |
| <b>b</b> Ponovo pošaljite zadatak ispisa.                                                                                                    |                                          |                        |
| Je li ispis još uvijek pretaman?                                                                                                    |                                          |                        |
| 3. korak                                                                                                    | Prijeđite na 4. korak.                   | Problem je riješen.    |
| <ul> <li>Ovisno o operacijskom sustavu, vrstu, teksturu i težinu papira možete<br/>postaviti u dijaloškom okviru Preference ispisa ili Ispis.</li> </ul> |                                          |                        |
| Napomene:                                                                                                    |                                          |                        |
| <ul> <li>Svakako provjerite odgovaraju li postavke papiru uloženom u ladicu.</li> </ul>                                                                  |                                          |                        |
| <ul> <li>Postavke također možete promijeniti na upravljačkoj ploči pisača.</li> </ul>                                                                    |                                          |                        |
| <b>b</b> Ponovo pošaljite zadatak ispisa.                                                                                                    |                                          |                        |
| Je li ispis još uvijek pretaman?                                                                                                    |                                          |                        |
| 4. korak                                                                                                    | Promijenite postavke                     | Prijeđite na 5. korak. |
| Provjerite nema li papir izraženu strukturu ili grublju završnu obradu.                                                                                  | teksture tako da<br>odgovaraju papiru na |                        |
| Ispisujete li na teksturiranom ili grubom papiru?                                                                                                    | koji se ispisuje.                        |                        |
| 5. korak                                                                                                    | Prijeđite na 6. korak.                   | Problem je riješen.    |
| <b>a</b> Umetnite papir iz novog paketa.                                                                                                    |                                          |                        |
| <b>Napomena:</b> Zbog visoke vlažnosti papir upija vlagu. Čuvajte papir u<br>originalnom pakiranju do trenutka upotrebe.                                 |                                          |                        |
| <b>b</b> Ponovo pošaljite zadatak ispisa.                                                                                                    |                                          |                        |
| Je li ispis još uvijek pretaman?                                                                                                    |                                          |                        |
| 6. korak                                                                                                    | Obratite se <u>službi za</u>             | Problem je riješen.    |
| Zamijenite ispisni komplet, a zatim ponovo pošaljite zadatak ispisa.                                                                                     | <u>korisničku podršku</u> .              |                        |
| Je li ispis još uvijek pretaman?                                                                                                    |                                          |                        |

### Dvostruke slike

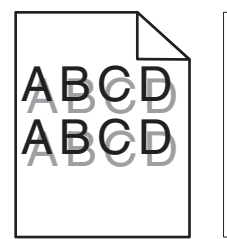

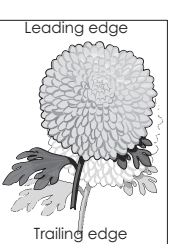

| Radnja                                                                                                    | Da                                                          | Ne                  |
|----------------------------------------------------------------------------------------------------|-------------------------------------------------------------|---------------------|
| <ul> <li>1. korak</li> <li>a U odlagač umetnite papir odgovarajuće vrste i gramature.</li> <li>b Ponovo pošaljite zadatak ispisivanja.</li> <li>Pojavljuju li se i dalje dvostruke slike na ispisima?</li> </ul>                                                                                                    | Prijeđite na 2. korak.                                      | Problem je riješen. |
| <ul> <li>2. korak</li> <li>a Ovisno o operacijskom sustavu, navedite vrstu i gramaturu papira iz izbornika Preference ispisivanja ili iz dijaloškog okvira Ispisivanje.</li> <li>Napomene: <ul> <li>Provjerite odgovaraju li postavke papiru u odlagaču.</li> <li>Možete i promijeniti postavke na upravljačkoj ploči pisača.</li> </ul> </li> <li>b Ponovo pošaljite zadatak ispisivanja.</li> </ul> | Prijeđite na 3. korak.                                      | Problem je riješen. |
| <ul> <li>3. korak</li> <li>Zamijenite ispisnu jedinicu ili ispisni komplet, a zatim ponovo pošaljite zadatak<br/>na ispisivanje.</li> <li>Pojavljuju li se i dalje dvostruke slike na ispisima?</li> </ul>                                                                                                    | Obratite se <u>službi za</u><br><u>korisničku podršku</u> . | Problem je riješen. |

## Siva pozadina

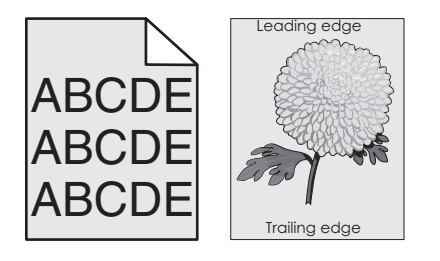

| Ra | Idnja                                                                                                    | Da                     | Ne                  |
|----|----------------------------------------------------------------------------------------------------|------------------------|---------------------|
| 1. | korak                                                                                                    | Prijeđite na 2. korak. | Problem je riješen. |
| a  | Ovisno o operacijskom sustavu, smanjite zatamnjenost tonera u dijaloškom okviru Preference ispisa ili Ispis. |                        |                     |
|    | Napomena: Isto tako možete promijeniti postavke na upravljačkoj ploči pisača.                                |                        |                     |
| b  | Ponovo pošaljite zadatak ispisa.                                                                             |                        |                     |
| Po | javljuje li se na ispisima još uvijek siva pozadina?                                                         |                        |                     |

#### Vodič za kvalitetu ispisa 4. od 16 str.

| Ra      | adnja                                                                                                    | Da                                                  | Ne                  |
|---------|----------------------------------------------------------------------------------------------------|-----------------------------------------------------|---------------------|
| 2.<br>a | <b>korak</b><br>Izvadite, zatim ponovo postavite ispisni komplet ili ispisnu jedinicu.                                                                                                    | Obratite se <u>službi za</u><br>korisničku podršku. | Problem je riješen. |
|         | <b>Upozorenje potencijalno oštećenje:</b> Ne izlažite ispisni komplet ili ispisnu jedinicu izravnom svjetlu na dulje od 10 minuta. Produljeno izlaganje svjetlu može dovesti do problema s kvalitetom ispisa. |                                                     |                     |
|         | <b>Upozorenje—potencijalno oštećenje:</b> Kako biste izbjegli oštećenja, nemojte dodirivati donju stranu ispisnog kompleta ili ispisne jedinice.                                                              |                                                     |                     |
| b       | Ponovo pošaljite zadatak ispisa.                                                                                                    |                                                     |                     |
| Pc      | ojavljuje li se na ispisima još uvijek siva pozadina?                                                                                                    |                                                     |                     |

### Vodoravne tamne linije

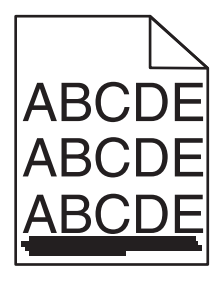

**Napomena:** Ako se na ispisima učestalo pojavljuju vodoravne tamne linije, pogledajte temu "Nedostaci ispisa koji se ponavljaju".

| Radnja                                                                                                    | Da                     | Ne                  |
|----------------------------------------------------------------------------------------------------|------------------------|---------------------|
| 1. korak                                                                                                    | Prijeđite na 2. korak. | Problem je riješen. |
| a Ovisno o operacijskom sustavu, navedite odlagač ili ulagač u dijaloškom okviru Preference ispisa ili Ispis.           |                        |                     |
| <b>b</b> Ponovo pošaljite zadatak ispisa.                                                                               |                        |                     |
| Pojavljuju li se na ispisu još uvijek tamne vodoravne linije?                                                           |                        |                     |
| 2. korak                                                                                                    | Prijeđite na 3. korak. | Problem je riješen. |
| <b>a</b> Ovisno o operacijskom sustavu, navedite vrstu i težinu papira u dijaloškom okviru Preference ispisa ili Ispis. |                        |                     |
| Napomene:                                                                                                    |                        |                     |
| <ul> <li>Provjerite odgovaraju li postavke papiru koji je umetnut u odlagač.</li> </ul>                                 |                        |                     |
| <ul> <li>Isto tako možete promijeniti postavke na upravljačkoj ploči pisača.</li> </ul>                                 |                        |                     |
| <b>b</b> Ponovo pošaljite zadatak ispisa.                                                                               |                        |                     |
| Pojavljuju li se na ispisu još uvijek tamne vodoravne linije?                                                           |                        |                     |

| Radnja                                                                                                    | Da                                                  | Ne                  |
|----------------------------------------------------------------------------------------------------|-----------------------------------------------------|---------------------|
| <ul> <li>3. korak</li> <li>a Uložite papir iz novog paketa.</li> <li>Napomena: Papir u vlažnim uvjetima upija vlagu. Čuvajte papir u originalnom pakiranju do upotrebe.</li> <li>b Ponovo pošaljite zadatak ispisa.</li> </ul>                                                                                                    | Prijeđite na 4. korak.                              | Problem je riješen. |
| Pojavljuju li se na ispisu još uvijek tamne vodoravne linije?                                                                                                    |                                                     |                     |
| <ul> <li>4. korak</li> <li>a Izvadite, zatim ponovo postavite ispisni komplet ili ispisnu jedinicu.</li> <li>Upozorenje—potencijalno oštećenje: Ne izlažite ispisni komplet ili ispisnu jedinicu izravnom svjetlu na dulje od 10 minuta. Produljeno izlaganje svjetlu može dovesti do problema s kvalitetom ispisa.</li> <li>Upozorenje—potencijalno oštećenje: Kako biste izbjegli oštećenja, nemojte dodirivati donju stranu ispisnog kompleta ili ispisne jedinice.</li> <li>b Ponovo pošaljite zadatak ispisa.</li> <li>Pojavljuju li se na ispisu još uvijek tamne vodoravne linije?</li> </ul> | Prijeđite na 5. korak.                              | Problem je riješen. |
| <b>5. korak</b><br>Zamijenite ispisni komplet ili ispisnu jedinicu, a zatim ponovo pošaljite zadatak<br>ispisa.<br>Pojavljuju li se na ispisu još uvijek tamne vodoravne linije?                                                                                                    | Obratite se <u>službi za</u><br>korisničku podršku. | Problem je riješen. |

# Vodoravne bijele linije

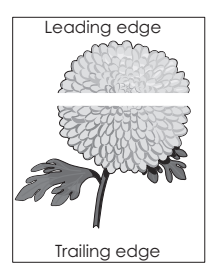

**Napomena:** Ako se na ispisima učestalo pojavljuju vodoravne tamne linije, pogledajte temu "Nedostaci ispisa koji se ponavljaju".

| Radnja                                                                                                    | Da                     | Ne                  |
|----------------------------------------------------------------------------------------------------|------------------------|---------------------|
| <ol> <li>korak</li> <li>Ovisno o operacijskom sustavu, navedite vrstu i težinu papira u dijaloškom okviru Preference ispisa ili Ispis.</li> </ol>                                                                | Prijeđite na 2. korak. | Problem je riješen. |
| Napomene:                                                                                                    |                        |                     |
| <ul> <li>Provjerite odgovaraju li postavke papiru koji je umetnut u odlagač.</li> <li>Isto tako možete promijeniti postavke na upravljačkoj ploči pisača.</li> <li>b Ponovo pošaljite zadatak ispisa.</li> </ul> |                        |                     |
| Pojavljuju li se na ispisu još uvijek bijele vodoravne linije?                                                                                                    |                        |                     |

#### Vodič za kvalitetu ispisa 6. od 16 str.

| Radnja                                                                                                    | Da                                                          | Ne                  |
|----------------------------------------------------------------------------------------------------|-------------------------------------------------------------|---------------------|
| <ul> <li>2. korak</li> <li>a U željeni odlagač ili ladicu umetnite papir preporučene vrste.</li> <li>b Ponovo pošaljite zadatak ispisa.</li> <li>Pojavljuju li se na ispisu još uvijek bijele vodoravne linije?</li> </ul>                                                                                                    | Prijeđite na 3. korak.                                      | Problem je riješen. |
| <ul> <li>3. korak</li> <li>a Izvadite, zatim ponovo postavite ispisni komplet ili ispisnu jedinicu.</li> <li>Upozorenje—potencijalno oštećenje: Ne izlažite ispisni komplet ili ispisnu jedinicu izravnom svjetlu na dulje od 10 minuta. Produljeno izlaganje svjetlu može dovesti do problema s kvalitetom ispisa.</li> <li>Upozorenje—potencijalno oštećenje: Kako biste izbjegli oštećenja, nemojte dodirivati donju stranu ispisnog kompleta ili ispisne jedinice.</li> <li>b Ponovo pošaljite zadatak ispisa.</li> <li>Pojavljuju li se na ispisu još uvijek bijele vodoravne linije?</li> </ul> | Prijeđite na 4. korak.                                      | Problem je riješen. |
| <ul> <li>4. korak</li> <li>Zamijenite ispisni komplet ili ispisnu jedinicu, a zatim ponovo pošaljite zadatak ispisa.</li> <li>Pojavljuju li se na ispisu još uvijek bijele vodoravne linije?</li> </ul>                                                                                                    | Obratite se <u>službi za</u><br><u>korisničku podršku</u> . | Problem je riješen. |

# Neodgovarajuće margine

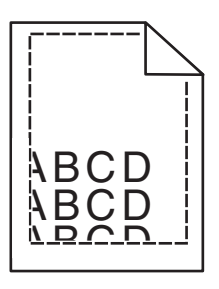

| Radnja                                                                                                    | Da                  | Ne                     |
|----------------------------------------------------------------------------------------------------|---------------------|------------------------|
| <ul> <li>1. korak</li> <li>a Pomaknite vodilice za papir u odlagaču na odgovarajući položaj za uloženi papir.</li> <li>b Ponovo pošaljite zadatak ispisivanja.</li> </ul> | Problem je riješen. | Prijeđite na 2. korak. |
| Jesu li margine ispravne?                                                                                                    |                     |                        |

| Radnja                                                                                                    | Da                  | Ne                                                          |
|----------------------------------------------------------------------------------------------------|---------------------|-------------------------------------------------------------|
| <ul> <li>2. korak</li> <li>a Ovisno o operacijskom sustavu, navedite veličinu papira u dijaloškom okviru Preference ispisa ili Ispis.</li> </ul>                                                                             | Problem je riješen. | Obratite se <u>službi za</u><br><u>korisničku podršku</u> . |
| Napomene:                                                                                                    |                     |                                                             |
| <ul> <li>Provjerite odgovaraju li postavke papiru koji je umetnut u odlagač.</li> <li>Isto tako možete promijeniti postavke na upravljačkoj ploči pisača.</li> <li><b>b</b> Ponovo pošaljite zadatak ispisivanja.</li> </ul> |                     |                                                             |
| Jesu li margine ispravne?                                                                                                    |                     |                                                             |

# Iskrivljeni ili neravni znakovi

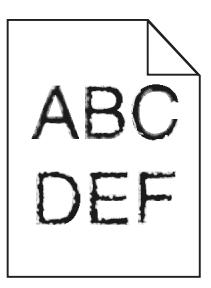

| Radnja                                                                                                    | Da                                                          | Ne                  |
|----------------------------------------------------------------------------------------------------|-------------------------------------------------------------|---------------------|
| <ul> <li>a Provjerite podržava li pisač fontove instalirane na računalu.</li> <li>1 Na upravljačkoj ploči dodirnite:<br/>Postavke &gt; Izvješća &gt; Ispisivanje &gt; Ispisivanje fontova         <ul> <li>2 Odaberite PCL fontovi ili PS fontovi.</li> </ul> </li> </ul> | Obratite se <u>službi za</u><br><u>korisničku podršku</u> . | Problem je riješen. |
| <b>b</b> Ako font nije podržan, instalirajte podržani font. Više informacija zatražite od administratora.                                                                                                    |                                                             |                     |
| <b>c</b> Ponovo pošaljite zadatak ispisivanja.                                                                                                    |                                                             |                     |
| Jesu li znakovi na ispisima još uvijek iskrivljeni ili neravni?                                                                                                    |                                                             |                     |

# Svijetao ispis

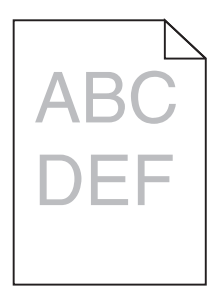

| Radnja                                                                                                    | Da                                                                      | Ne                    |
|----------------------------------------------------------------------------------------------------|-------------------------------------------------------------------------|-----------------------|
| <ul> <li>1. korak</li> <li>a U izborniku Kvaliteta na upravljačkoj ploči odaberite Prilagodba boje.</li> <li>b Ponovo pošaljite zadatak ispisivanja.</li> <li>Je li ispis i dalje previše svijetao?</li> </ul>      | Prijeđite na 2. korak.                                                  | Problem je riješen.   |
| 2. korak                                                                                                    | Prijeđite na 3. korak.                                                  | Problem je riješen.   |
| <ul> <li>Ovisno o operacijskom sustavu, povećajte zatamnjenost tonera u<br/>izborniku Preference ispisivanja ili u dijaloškom okviru Ispisivanje.</li> </ul>                                                        |                                                                         |                       |
| <ul> <li>Napomena: Možete i promijeniti postavke na upravljačkoj ploči pisača.</li> <li>b Ponovo pošaljite zadatak ispisivanja.</li> </ul>                                                                          |                                                                         |                       |
| Je il ispis i dalje previse svijetao?                                                                                                    |                                                                         |                       |
| <ul> <li>3. korak</li> <li>a Ovisno o operacijskom sustavu, navedite vrstu, teksturu i gramaturu papira iz izbornika Preference ispisivanja ili iz dijaloškog okvira Ispisivanje.</li> </ul>                        | Prijeđite na 4. korak.                                                  | Problem je riješen.   |
| Napomene:                                                                                                    |                                                                         |                       |
| <ul> <li>Provjerite odgovaraju li postavke papiru u odlagaču.</li> </ul>                                                                                                    |                                                                         |                       |
| <ul> <li>Možete i promijeniti postavke na upravljačkoj ploči pisača.</li> <li>b Ponovo pošaljite zadatak ispisivanja.</li> </ul>                                                                                    |                                                                         |                       |
| Je li ispis i dalje previše svijetao?                                                                                                    |                                                                         |                       |
| <b>4. korak</b><br>Pazite da papir nema izraženu teksturu ili grubu završnu obradu.                                                                                                    | Promijenite postavke<br>teksture sukladno<br>papiru na koji ispisujete. | Prijeđite na korak 5. |
| Ispisujete li na papiru izražene teksture ili grubom papiru?                                                                                                    |                                                                         |                       |
| 5. korak                                                                                                    | Prijeđite na 6. korak.                                                  | Problem je riješen.   |
| <b>a</b> Umetnite papir iz novog pakiranja.                                                                                                    |                                                                         |                       |
| Napomena: Papir upija vlagu uslijed visoke razine vlažnosti. Papir spremite u originalnu ambalažu dok ga ne budete htjeli upotrijebiti.                                                                             |                                                                         |                       |
| b Ponovo pošaljite zadatak ispisivanja.                                                                                                    |                                                                         |                       |
| Je li ispis i dalje previše svijetao?                                                                                                    |                                                                         |                       |
| 6. korak                                                                                                    | Obratite se <u>službi za</u>                                            | Problem je riješen.   |
| Zamijenite ispisnu jedinicu ili ispisni komplet, a zatim ponovo pošaljite zadatak<br>na ispisivanje.                                                                                                    | korisničku podršku.                                                     |                       |
| Upozorenje—potencijalno oštećenje: Ispisnu jedinicu ili ispisni komplet<br>nemojte izlagati izravnoj sunčevoj svjetlosti duže od 10 minuta. Duže<br>izlaganje svjetlu može uzrokovati probleme s kvalitetom ispisa. |                                                                         |                       |
| Upozorenje—potencijalno oštećenje: Ne dodirujte donju stranu ispisne jedinice ili ispisnog kompleta kako biste izbjegli oštećenja.                                                                                  |                                                                         |                       |
| Je li ispis i dalje previše svijetao?                                                                                                    |                                                                         |                       |

# Mrlje i točke na ispisu

| DEF |
|-----|

| Radnja                                                                                                    | Da                                                          | Ne                  |
|----------------------------------------------------------------------------------------------------|-------------------------------------------------------------|---------------------|
| Zamijenite ispisni komplet ili ispisnu jedinicu, a zatim ponovo pošaljite zadatak<br>ispisa.                                                                                                    | Obratite se <u>službi za</u><br><u>korisničku podršku</u> . | Problem je riješen. |
| <b>Upozorenje—potencijalno oštećenje:</b> Ne izlažite ispisni komplet ili ispisnu jedinicu izravnom svjetlu na dulje od 10 minuta. Produljeno izlaganje svjetlu može dovesti do problema s kvalitetom ispisa. |                                                             |                     |
| <b>Upozorenje—potencijalno oštećenje:</b> Kako biste izbjegli oštećenja, nemojte dodirivati donju stranu ispisnog kompleta ili ispisne jedinice.                                                              |                                                             |                     |
| Sadrži li ispis još uvijek mrlje?                                                                                                    |                                                             |                     |

# Savijanje papira

| Radnja                                                                                                    | Da                     | Ne                  |
|----------------------------------------------------------------------------------------------------|------------------------|---------------------|
| <ol> <li>korak</li> <li>Pomaknite vodilice za papir u odlagaču na odgovarajući položaj za uloženi<br/>papir.</li> <li>le li papir još uvijek savijen?</li> </ol>                                                      | Prijeđite na 2. korak. | Problem je riješen. |
|                                                                                                    | Prijođito na 2. korak  | Problem is riječen  |
| <ul> <li>a Ovisno o operacijskom sustavu, navedite vrstu i težinu papira u dijaloškom okviru Preference ispisa ili Ispis.</li> </ul>                                                                                  | Fijeule na 5. Kurak.   | Froblem je njesen.  |
| Napomene:                                                                                                    |                        |                     |
| <ul> <li>Provjerite odgovaraju li postavke papiru koji je umetnut u odlagač.</li> <li>Isto tako možete promijeniti postavke na upravljačkoj ploči pisača.</li> <li>b Ponovo pošaljite zadatak ispisivanja.</li> </ul> |                        |                     |
| Je li papir još uvijek savijen?                                                                                                    |                        |                     |
| 3. korak                                                                                                    | Prijeđite na 4. korak. | Problem je riješen. |
| <ul> <li>a Izvadite papir iz odlagača, a zatim ga okrenite.</li> <li>b Ponovo pošaljite zadatak ispisivanja.</li> </ul>                                                                                               |                        |                     |
| Je li papir još uvijek savijen?                                                                                                    |                        |                     |

| 0. od ′ | 16 str. |
|---------|---------|
|---------|---------|

| Radnja                                                                                                    | Da                                                  | Ne                  |
|----------------------------------------------------------------------------------------------------|-----------------------------------------------------|---------------------|
| <ul><li>4. korak</li><li>a Uložite papir iz novog paketa.</li></ul>                                          | Obratite se <u>službi za</u><br>korisničku podršku. | Problem je riješen. |
| <b>Napomena:</b> Papir u vlažnim uvjetima upija vlagu. Čuvajte papir u<br>originalnom pakiranju do upotrebe. |                                                     |                     |
| <b>b</b> Ponovo pošaljite zadatak ispisivanja.                                                               |                                                     |                     |
| Je li papir još uvijek savijen?                                                                              |                                                     |                     |

# Neravni ili iskrivljeni ispisi

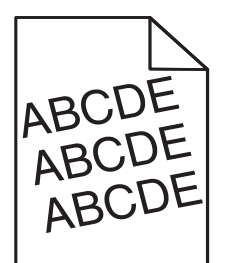

| Radnja                                                                                                    | Da                           | Ne                  |
|----------------------------------------------------------------------------------------------------|------------------------------|---------------------|
| 1. korak                                                                                                  | Prijeđite na 2. korak.       | Problem je riješen. |
| <b>a</b> Pomaknite vodilice za papir u odlagaču na odgovarajući položaj za uloženi papir.                 |                              |                     |
| <b>b</b> Ponovo pošaljite zadatak ispisivanja.                                                            |                              |                     |
| Je li ispis još uvijek neravan ili iskrivljen?                                                            |                              |                     |
| 2. korak                                                                                                  | Prijeđite na 3. korak.       | Problem je riješen. |
| <b>a</b> Uložite papir iz novog paketa.                                                                   |                              |                     |
| <b>Napomena:</b> Papir u vlažnim uvjetima upija vlagu. Čuvajte papir u originalnom pakiranju do upotrebe. |                              |                     |
| <b>b</b> Ponovo pošaljite zadatak ispisivanja.                                                            |                              |                     |
| Je li ispis još uvijek neravan ili iskrivljen?                                                            |                              |                     |
| 3. korak                                                                                                  | Obratite se <u>službi za</u> | Problem je riješen. |
| <b>a</b> Provjerite je li papir koji koristite podržan.                                                   | korisničku podršku.          |                     |
| <b>b</b> Ponovo pošaljite zadatak ispisivanja.                                                            |                              |                     |
| Je li ispis još uvijek neravan ili iskrivljen?                                                            |                              |                     |

## Ponavljajuće nepravilnosti

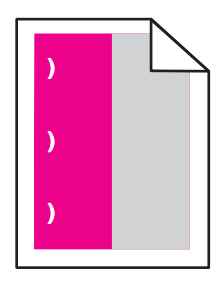

| Radnja                                                                                                    | Da                                                                                                    | Ne                     |
|----------------------------------------------------------------------------------------------------|----------------------------------------------------------------------------------------------------|------------------------|
| <ol> <li>Izmjerite udaljenost između nepravilnosti.</li> <li>Ako je udaljenost između nepravilnosti jednaka 35,4 mm (1,39 inča) ili 125,7 m (4,95 inča), zamijenite fotovodičku jedinicu.</li> <li>Ako je udaljenost između nepravilnosti jednaka 42 mm (1,65 inča), zamijenite jedinicu za razvijanje.</li> <li>Ako je udaljenost između nepravilnosti jednaka 47,1 mm (1,86 inča) ili 90 mm (3,54 inča), zamijenite modul prijenosa.</li> <li>Ako je udaljenost između nepravilnosti jednaka 78,5 mm (3,09 inča), zamijenit valjak za prijenos.</li> <li>Ako je udaljenost između nepravilnosti jednaka 96,6 mm (3,80 inča) ili 127,6 m (5,02 inča), zamijenite grijač.</li> <li>Ponovo pošaljite zadatak ispisivanja.</li> </ol> | Zabilježite udaljenost i         zatim se obratite <u>službi za</u> korisničku podršku ili         servisnom predstavniku. | Problem je<br>riješen. |

## Slike u jednoj boji ili crne

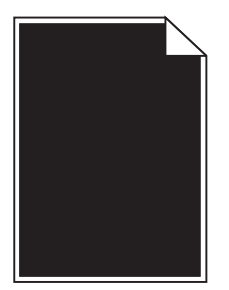

| Radnja                                                                                                    | Da                     | Ne                  |
|----------------------------------------------------------------------------------------------------|------------------------|---------------------|
| 1. korak                                                                                                    | Prijeđite na 2. korak. | Problem je riješen. |
| <b>a</b> Izvadite, zatim ponovo postavite ispisni komplet ili ispisnu jedinicu.                                                                                                    |                        |                     |
| <b>Upozorenje—potencijalno oštećenje:</b> Ne izlažite ispisni komplet ili<br>ispisnu jedinicu izravnom svjetlu na dulje od 10 minuta. Produljeno<br>izlaganje svjetlu može dovesti do problema s kvalitetom ispisa. |                        |                     |
| <b>Upozorenje—potencijalno oštećenje:</b> Kako biste izbjegli oštećenja,<br>nemojte dodirivati donju stranu ispisnog kompleta ili ispisne jedinice.                                                                 |                        |                     |
| <b>b</b> Ponovo pošaljite zadatak ispisa.                                                                                                    |                        |                     |
| Dominira li još uvijek na ispisu jedna boja ili crna?                                                                                                    |                        |                     |

12. od 16 str.

| Radnja                                                                                                    | Da                                                          | Ne                  |
|----------------------------------------------------------------------------------------------------|-------------------------------------------------------------|---------------------|
| <b>2. korak</b><br>Zamijenite ispisni komplet ili ispisnu jedinicu, a zatim ponovo pošaljite zadatak<br>ispisa. | Obratite se <u>službi za</u><br><u>korisničku podršku</u> . | Problem je riješen. |
| Dominira li još uvijek na ispisu jedna boja ili crna?                                                           |                                                             |                     |

# Nepotpun tekst ili slike

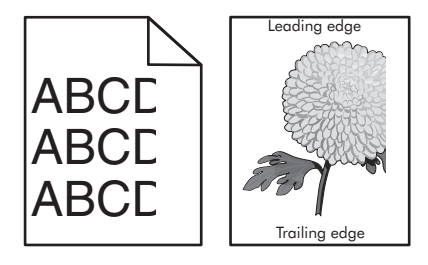

| Radnja                                                                                                    | Da                                                          | Ne                  |
|----------------------------------------------------------------------------------------------------|-------------------------------------------------------------|---------------------|
| <ul> <li>1. korak</li> <li>a Vodilice za papir u odlagaču pomaknite na položaj koji odgovara umetnutom papiru.</li> <li>b Ponovo pošaljite zadatak ispisivanja.</li> <li>Je li stranica ili slika još uvijek nepotpuna?</li> </ul>                                                                                                    | Prijeđite na 2. korak.                                      | Problem je riješen. |
| <ul> <li>2. korak</li> <li>a Ovisno o operacijskom sustavu, navedite veličinu papira u izborniku<br/>Preference ispisivanja ili u dijaloškom okviru Ispisivanje.</li> <li>Napomene: <ul> <li>Provjerite odgovaraju li postavke papiru u odlagaču.</li> <li>Možete i promijeniti postavke na upravljačkoj ploči pisača.</li> </ul> </li> <li>b Ponovo pošaljite zadatak ispisivanja.</li> <li>Je li stranica ili slika još uvijek nepotpuna?</li> </ul>                                                                                                    | Prijeđite na 3. korak.                                      | Problem je riješen. |
| <ul> <li>3. korak</li> <li>a Izvadite, a zatim ponovo umetnite ispisnu jedinicu ili ispisni komplet.</li> <li>Upozorenje—potencijalno oštećenje: Ispisnu jedinicu ili ispisni komplet nemojte izlagati izravnoj sunčevoj svjetlosti duže od 10 minuta. Duže izlaganje svjetlu može uzrokovati probleme s kvalitetom ispisa.</li> <li>Upozorenje—potencijalno oštećenje: Ne dodirujte donju stranu ispisne jedinice ili ispisnog kompleta kako biste izbjegli oštećenja.</li> <li>b Ponovo pošaljite zadatak ispisivanja.</li> <li>Je li stranica ili slika još uvijek nepotpuna?</li> </ul> | Obratite se <u>službi za</u><br><u>korisničku podršku</u> . | Problem je riješen. |

#### Toner se lako briše

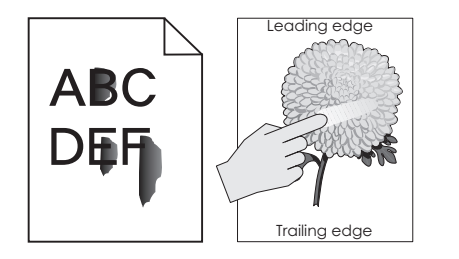

| Ra  | dnja                                                                                                    | Da                                                | Ne                     |
|-----|----------------------------------------------------------------------------------------------------|---------------------------------------------------|------------------------|
| 1   | Ovisno o operacijskom sustavu, navedite vrstu, teksturu i gramaturu papira u dijaloškom okviru Preference ispisa ili Ispis. | Obratite se <u>službi</u><br><u>za korisničku</u> | Problem je<br>riješen. |
|     | Napomene:                                                                                                    | <u>podršku</u> .                                  |                        |
|     | <ul> <li>Provjerite odgovaraju li postavke papiru koji je umetnut u odlagač.</li> </ul>                                     |                                                   |                        |
|     | <ul> <li>Isto tako možete promijeniti postavke na upravljačkoj ploči pisača.</li> </ul>                                     |                                                   |                        |
| 2   | Ponovo pošaljite zadatak ispisivanja.                                                                                       |                                                   |                        |
| Ski | da li se toner i dalje?                                                                                                    |                                                   |                        |

### Neujednačena gustoća ispisa

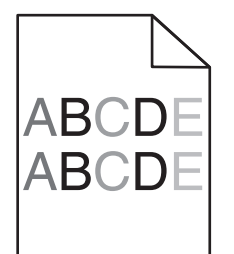

| Radnja                                                                                                    | Da                                                          | Ne                  |
|----------------------------------------------------------------------------------------------------|-------------------------------------------------------------|---------------------|
| Zamijenite ispisni komplet ili ispisnu jedinicu, a zatim ponovo pošaljite zadatak<br>na ispisivanje.                                                                                                   | Obratite se <u>službi za</u><br><u>korisničku podršku</u> . | Problem je riješen. |
| <b>Upozorenje—potencijalno oštećenje:</b> Ne izlažite ispisni komplet ili ispisnu jedinicu izravnom svjetlu na duže od 10 minuta. Produženo izlaganje može rezultirati problemima s kvalitetom ispisa. |                                                             |                     |
| <b>Upozorenje potencijalno oštećenje:</b> Ne dodirujte donju stranu ispisnog kompleta ili ispisne jedinice kako biste izbjegli oštećenja.                                                              |                                                             |                     |
| Je li gustoća ispisa neujednačena?                                                                                                    |                                                             |                     |

# Okomite tamne crte ili pruge

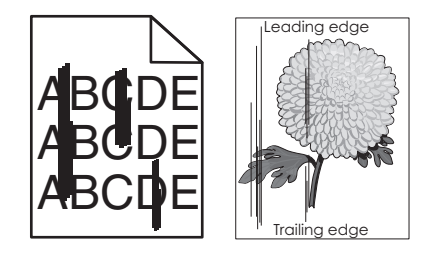

| Radnja                                                                                                    | Da                                                          | Ne                  |
|----------------------------------------------------------------------------------------------------|-------------------------------------------------------------|---------------------|
| <ol> <li>korak         <ul> <li>a Ovisno o operacijskom sustavu, navedite vrstu, teksturu i gramaturu papira iz izbornika Preference ispisivanja ili iz dijaloškog okvira Ispisivanje.</li> </ul> </li> </ol>                                                                                                    | Prijeđite na 2. korak.                                      | Problem je riješen. |
| Napomene:                                                                                                    |                                                             |                     |
| <ul> <li>Provjerite odgovaraju li postavke papiru u odlagaču.</li> <li>Možete i promijeniti postavke na upravljačkoj ploči pisača.</li> <li>b Ponovo pošaljite zadatak ispisivanja.</li> </ul>                                                                                                    |                                                             |                     |
| Pojavljuju li se i dalje okomite tamne crte ili pruge na ispisima?                                                                                                    |                                                             |                     |
| <ul> <li>2. korak</li> <li>a Umetnite papir iz novog pakiranja.</li> <li>Napomena: Papir upija vlagu uslijed visoke razine vlažnosti. Papir spremite u originalnu ambalažu do ponovne upotrebe.</li> <li>b Ponovo pošaljite zadatak ispisivanja.</li> </ul>                                                                                                    | Prijeđite na 3. korak.                                      | Problem je riješen. |
| Pojavljuju li se i dalje okomite tamne crte ili pruge na ispisima?                                                                                                    |                                                             |                     |
| <ul> <li>3. korak</li> <li>a Izvadite, a zatim ponovo umetnite ispisnu jedinicu ili ispisni komplet.</li> <li>Upozorenje—potencijalno oštećenje: Ispisnu jedinicu ili ispisni komplet nemojte izlagati izravnoj sunčevoj svjetlosti duže od 10 minuta. Duže izlaganje svjetlu može uzrokovati probleme s kvalitetom ispisa.</li> <li>Upozorenje—potencijalno oštećenje: Ne dodirujte donju stranu ispisne jedinice ili ispisnog kompleta kako biste izbjegli oštećenja.</li> <li>b Ponovo pošaljite zadatak ispisivanja.</li> <li>Pojavljuju li se i dalje okomite tamne crte ili pruge na ispisima?</li> </ul> | Prijeđite na 4. korak.                                      | Problem je riješen. |
| <ul> <li>4. korak</li> <li>Zamijenite ispisnu jedinicu ili ispisni komplet, a zatim ponovo pošaljite zadatak<br/>na ispisivanje.</li> <li>Pojavljuju li se i dalje okomite tamne crte ili pruge na ispisima?</li> </ul>                                                                                                    | Obratite se <u>službi za</u><br><u>korisničku podršku</u> . | Problem je riješen. |

### Okomite bijele crte

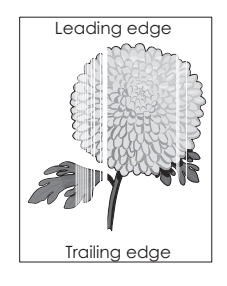

| Radnja                                                                                                    | Da                                                          | Ne                  |
|----------------------------------------------------------------------------------------------------|-------------------------------------------------------------|---------------------|
| <ul> <li>1. korak</li> <li>a Ovisno o operacijskom sustavu, navedite vrstu i gramaturu papira iz izbornika Preference ispisivanja ili iz dijaloškog okvira Ispisivanje.</li> <li>Napomene:</li> </ul>                                                                                                    | Prijeđite na 2. korak.                                      | Problem je riješen. |
| <ul> <li>Provjerite odgovaraju li postavke papiru u odlagaču.</li> <li>Možete i promijeniti postavke na upravljačkoj ploči pisača.</li> <li>b Ponovo pošaljite zadatak ispisivanja.</li> </ul>                                                                                                    |                                                             |                     |
| Pojavljuju li se i dalje okomite bijele crte na ispisima?                                                                                                    |                                                             |                     |
| <ul> <li>2. korak</li> <li>Provjerite koristite li preporučenu vrstu papira.</li> <li>a U navedeni odlagač ili ulagač umetnite preporučenu vrstu papira.</li> <li>b Ponovo pošaljite zadatak ispisivanja.</li> </ul>                                                                                                    | Prijeđite na 3. korak.                                      | Problem je riješen. |
|                                                                                                    | Driig tite no. 4. korok                                     | Drahlam ia riiažan  |
| <ul> <li>a Izvadite, a zatim ponovo umetnite ispisnu jedinicu ili ispisni komplet.</li> <li>upozorenje—potencijalno oštećenje: Ispisnu jedinicu ili ispisni komplet nemojte izlagati izravnoj sunčevoj svjetlosti duže od 10 minuta. Duže izlaganje svjetlu može uzrokovati probleme s kvalitetom ispisa.</li> <li>upozorenje—potencijalno oštećenje: Ne dodirujte donju stranu ispisne jedinice ili ispisnog kompleta kako biste izbjegli oštećenja.</li> <li>b Ponovo pošaljite zadatak ispisivanja.</li> <li>Pojavljuju li se i dalje okomite bijele crte na ispisima?</li> </ul> | Phjedile na 4. korak.                                       | Problem je njesen.  |
| <ul> <li>4. korak</li> <li>Zamijenite ispisnu jedinicu ili ispisni komplet, a zatim ponovo pošaljite zadatak<br/>na ispisivanje.</li> <li>Pojavljuju li se i dalje okomite bijele crte na ispisima?</li> </ul>                                                                                                    | Obratite se <u>službi za</u><br><u>korisničku podršku</u> . | Problem je riješen. |

### Obraćanje službi za korisničku podršku

Pri obraćanju službi za korisničku podršku morat ćete moći opisati problem s kojim ste suočeni, poruku na zaslonu pisača i korake za rješavanje problema koje ste već poduzeli.

Morat ćete znati tip, model i serijski broj pisača. Dodatne informacije potražite na naljepnici smještenoj na stražnjoj strani pisača. Serijski je broj naveden i na stranici s postavkama izbornika.

Lexmark vam na razne načine može pomoći u rješavanju problema. Posjetite web-mjesto tvrtke Lexmark na adresi <u>http://support.lexmark.com</u>, a zatim odaberite nešto od sljedećeg:

| Zbirka tehničke<br>dokumentacije | Možete pregledavati našu biblioteku priručnika, dokumentaciju za podršku, upravljačke programe i druga<br>preuzimanja koja vam mogu pomoći u rješavanju uobičajenih problema.                                                                                                    |
|----------------------------------|----------------------------------------------------------------------------------------------------|
| E-pošta                          | Timu tvrtke Lexmark možete poslati poruku e-pošte u kojoj opisujete problem. Odgovorit će vam servisni predstavnik i dati vam informacije potrebne za rješavanje problema.                                                                                                    |
| Izravne poruke                   | Izravnim porukama možete čavrljati sa servisnim predstavnikom u stvarnom vremenu. On će zajedno s<br>vama raditi na rješavanju problema ili upotrijebiti priključivanje na vaš pisač s udaljene lokacije putem<br>interneta radi rješavanja problema, instaliranja ažuriranja i drugih aktivnosti koje će vam pomoći u uspješnoj<br>upotrebi proizvoda tvrtke Lexmark. |

Dostupna je i podrška putem telefona. U SAD-u i Kanadi nazovite 1-800-539-6275. Za druge države i regije posjetite <u>http://support.lexmark.com</u>.